## DAIMLER TRUCK

## **Deletion of user in Alice**

**Note**: Portal Manager only can delete the user in Alice.

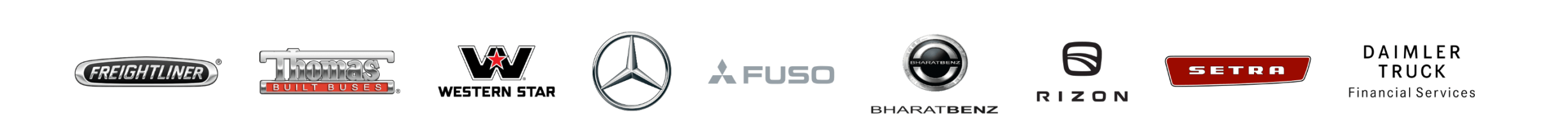

Step 1: Click the "My Profile" icon and then click on "User Management(Alice)"

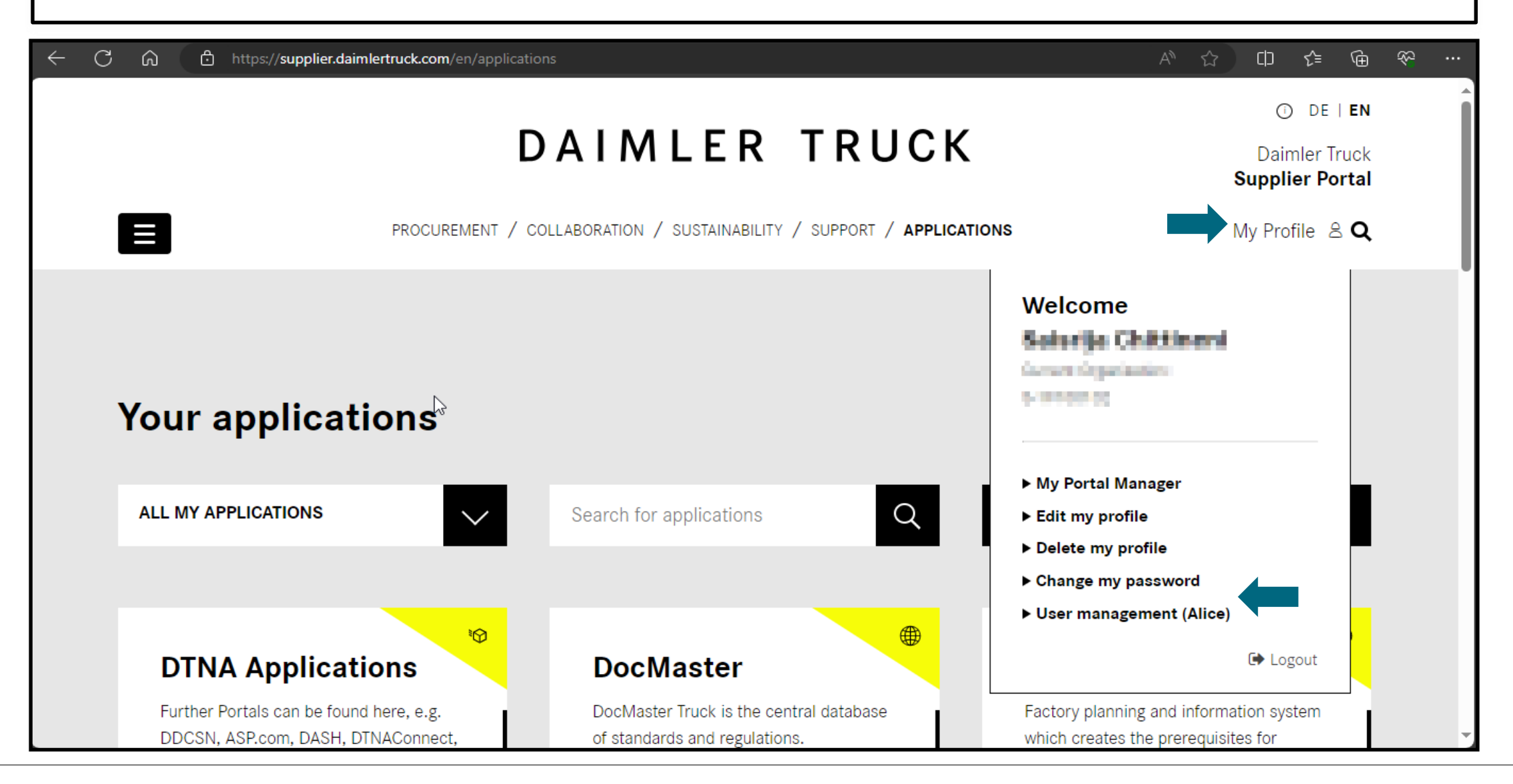

## **Step 2: C**lick on the drop down and select the **"Alice Identity"**

| $\leftarrow$ C              | https://alice.mercedes-benz.com/identity/Users            | A» | ☆ | ל≡ | Ē         | ~  |  |
|-----------------------------|-----------------------------------------------------------|----|---|----|-----------|----|--|
| Alice I                     | dentity 🗸 🦾                                               |    |   |    | $\oslash$ | SS |  |
| 습<br>Home                   |                                                           |    |   |    |           |    |  |
| <mark>ເດີວີ</mark><br>Users | $\sim$                                                    |    |   |    |           |    |  |
| រាំ<br>Organizati-<br>ons   | Create User                                               |    |   |    |           |    |  |
| 6<br>Markets                | Search<br>Find the User by using the search filters.      |    |   |    |           |    |  |
| E<br>Reports                | Search for User ID, Name, Surname or E-Mail               |    |   | Q  |           |    |  |
|                             | Status Community Country   Active All Communities Country |    |   | •  |           |    |  |
| Support                     | rcedes-benz.com/identity/Jsers/create                     |    |   |    | -         |    |  |

**Step 3:** Search within the search bar for the user whom you want to delete using user ID /name/mail-address.

| $\leftarrow$ C              | https://alice.mercedes-benz.com/identity/Users                  | A 🖒 🖆 🖻 | ☜ 😩 |
|-----------------------------|-----------------------------------------------------------------|---------|-----|
| Alice I                     | dentity 🗸                                                       | Ø       | SS  |
| ිය<br>Home                  |                                                                 |         |     |
| <u>දිරි</u> ී<br>Users      | 2⊕                                                              |         |     |
| 되<br>Organizati-<br>ons     | Create User                                                     |         | - 1 |
| €<br>Markets                | Search<br>Find the User by using the search filters.            |         |     |
| E<br>Reports                | Search for User ID, Name, Surname or E-Mail                     | Q       |     |
|                             | Status Community Country   Active All Communities All Countries | •       |     |
| Support<br>https://alice.me | ercedes-benz.com/identity/Users/create                          |         |     |

## **Step 4:** Open the profile and select the **"Delete User"** option for deleting the user

| ← C                    | https://alice.mercedes-benz.com/identity/Users/ | Aø | ☆ | ₹∕≡ | æ         | <b>%</b> |   |   |
|------------------------|-------------------------------------------------|----|---|-----|-----------|----------|---|---|
| Alice I                | dentity 🗸                                       |    |   |     | $\oslash$ | SS       | ^ | + |
| ිය<br>Home             |                                                 |    |   |     |           |          |   |   |
| <u>දිරිරි</u><br>Users | CHITTINENE SAISRIEA                             |    |   |     |           |          |   |   |
| ហganizati-<br>ons      |                                                 |    |   |     |           |          |   |   |
| Markets                | 😡 none repairedes r                             |    |   |     |           |          |   |   |
| Ð                      | Raineire Truck (K) Calmine Truck All            |    |   |     |           |          |   |   |
| Reports                |                                                 |    |   |     |           |          |   |   |
|                        | C Edit User Data                                |    |   |     |           |          |   |   |
| G                      |                                                 |    |   |     |           |          |   |   |
| Support                | Overview Admin Roles LDAP View                  |    |   |     |           |          |   | ŝ |